## VPN BAĞLANTI NOTLARI

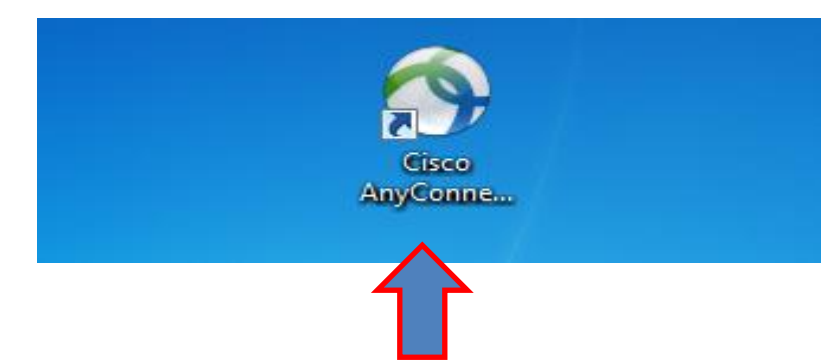

1-) Uyap'a evden bağlanmak için Masaüstünde bulunan Cisco AnyConnect Uygulamasının simgesine tıklayın.

| Cisco AnyConnect Secure Mobility Client      | 🕥 Cisco AnyConnect Secure Mobility Client 📃 🗖 🗙     |
|----------------------------------------------|-----------------------------------------------------|
| VPN:<br>Ready to connect.<br>Vpn.uyap.gov.tr | VPN:<br>Ready to connect.<br>212.175.130.9 	Connect |
|                                              |                                                     |

2-) Cisco AnyConnect simgesine tıkladıktan sonra ekranda görünen uygulamanın ilgili bölümünde vpn.uyap.gov.tr veya 212.175.130.9 Yazması gerekir bu ekran boş olarak gelmiş ise bu alana vpn.uyap.gov.tr veya 212.175.130.9 yazarak connect tuşuna basınız.

|             | du Dažadama                | Cisco AnyConnect Secure Mobility Client                                                                   |
|-------------|----------------------------|----------------------------------------------------------------------------------------------------|
| Kart PIN KO |                            | Security Warning: Untrusted VPN Server<br>Certificate!                                                    |
| 2           | Keet DIN Keeten and Chiefe | AnyConnect cannot verify the VPN server: 212.175.130.9                                                    |
| 11          | Kart PIN Kodunuzu Giriniz  | Certificate does not match the server name.                                                               |
|             |                            | Connecting to this server may result in a severe security compromise!<br>Security Risks Explained         |
|             |                            | Most users do not connect to untrusted VPN servers unless the reason<br>for the error condition is known. |
|             | OK Cancel                  |                                                                                                    |
|             |                            | Connect Anyway Cancel Connection                                                                          |
|             |                            |                                                                                                    |

3-) Connect tuşuna bastıktan sonra istenilen parola e – imza şifrenizdir e-imza şifrenizi tuşlayın ve OK tuşuna Basınız. 4-) Eğer bu şekilde bir erkan karşınıza çıkarsa Connect Anyway butonuna bazınız.

| S Cisco AnyConnect   212.175.130.9       |                            |  |
|------------------------------------------|----------------------------|--|
| Please enter your username and password. |                            |  |
| Username:                                | abSicil                    |  |
| Password:                                | Bilgisayar açılış şifreniz |  |
|                                          |                            |  |
|                                          | OK Cancel                  |  |
|                                          |                            |  |

**5-)** Username kısmına kullanıcı adınız **absicil** numaranızdır. **Password** kısmındaki şifreniz **Bilgisayar açılış** şifrenizdir İlgili alanları doldurup OK tuşuna basınız Bilgisayar Açılış şifrenizde Türkçe karekterler içermemesine dikkat edin bazı durumlarda Vpn bağtısında sorun çıkarmaktadır. Absicil numaranız Bilgisayar Açılış Şifreniz.

Önemli Not : Bu kısımda şifrenizi girdikten sonra Login Failed yazıyor ise Bilgisayar Açılış şifrenizin süresi dolmuştur. Bu aşamada Adliyede bilgisayar açılış şifrenizin yenilenmesi gerekmektedir.

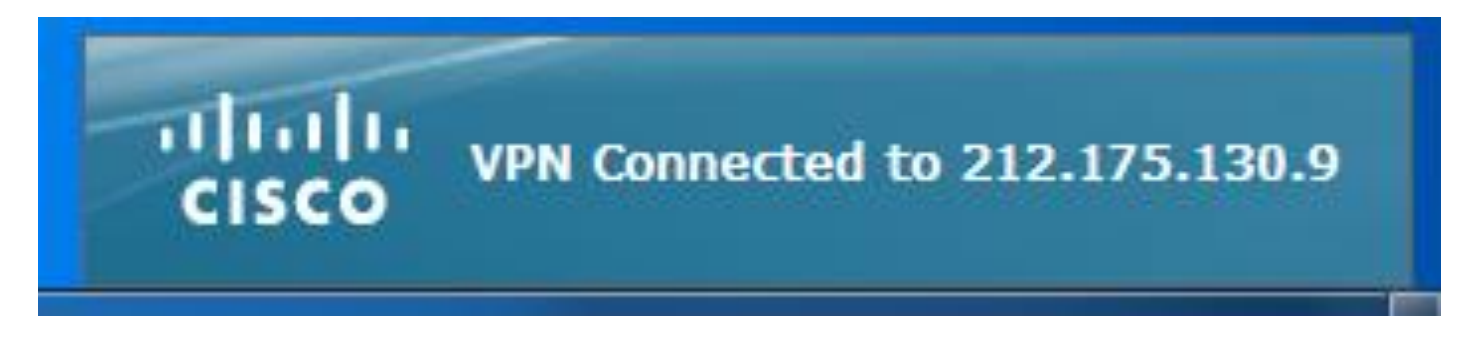

6-) Bütün işlemler doğru bir şekilde yapıldığı takdirde ekrana VPN Connected şeklinde bir görüntü

gelir vpn bağlantısı tamamlanmış demektir. Artık İnternet Explorer Simgesine tıklayıp <u>http://portal.uyap.gov.tr/</u> Adresine girerek işlemlerimize sorunsuz şekilde devam edebilir.